### Manual de Operações - Sistema de Escala WEB – OGMO-RJ

O sistema eWeb tem como objetivo propiciar ao Trabalhador Portuário Avulso, liberdade e praticidade para se escalar. Este aplicativo pode ser acessado utilizando a maioria dos smartfones, tablets e computadores pessoais. Abaixo segue a forma detalhada de utilização de cada um dos recursos disponibilizados.

Forma de Acesso – Utilizando seu dispositivo acesse a página do OGMO-RJ e click no link conforme a figura abaixo.

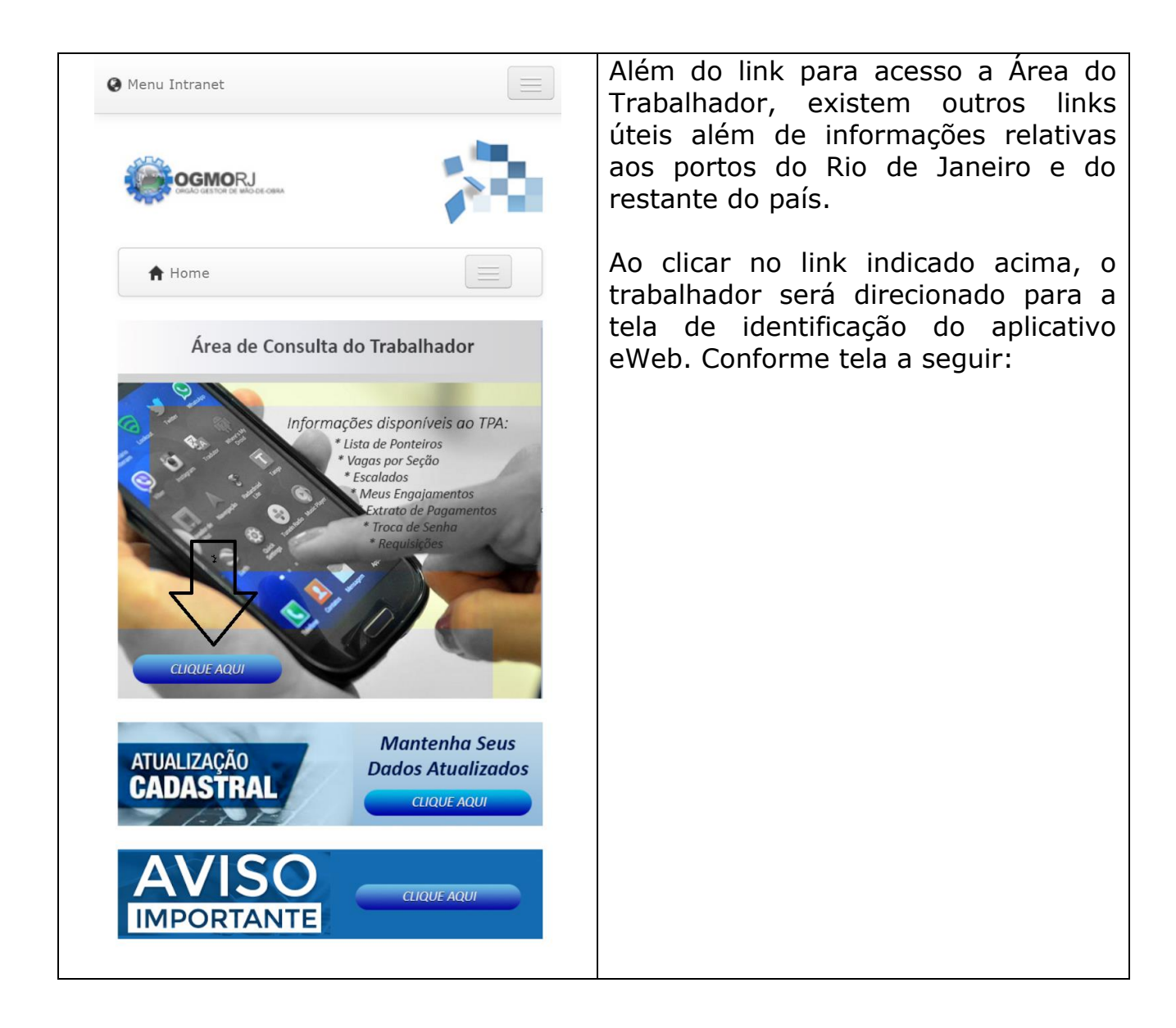

#### Sistema eWeb – Tela de Identificação

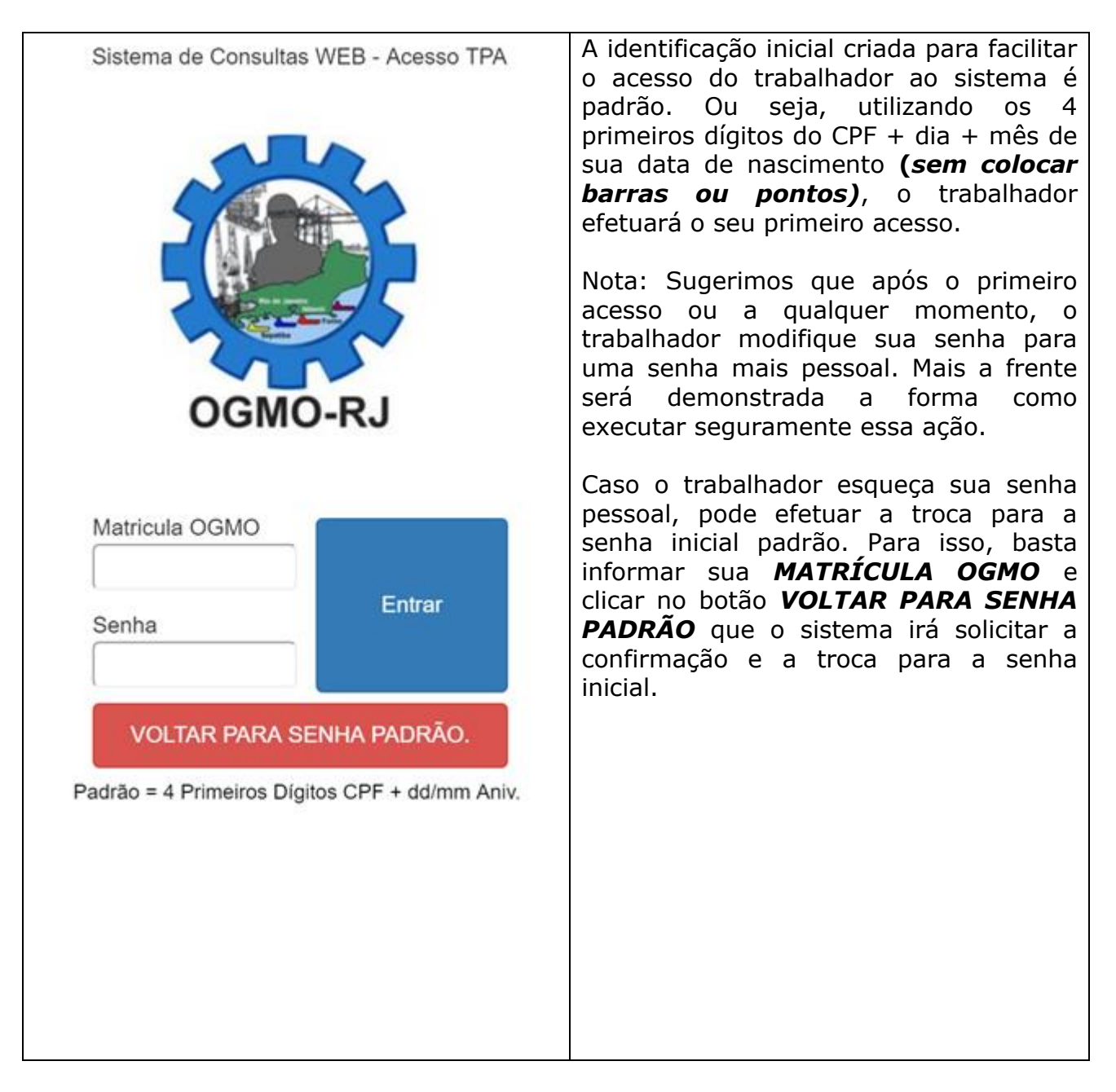

### > Menu de Opções

| OGW                              | Consulta<br>TPA Cone<br>TRABALI | as WEB - A<br>ectado: 119<br>HADOR EX | cesso TPA<br>600001<br>EMPLO | 4         | 1 |  |
|----------------------------------|---------------------------------|---------------------------------------|------------------------------|-----------|---|--|
|                                  |                                 |                                       |                              |           |   |  |
| Du                               | u operaça                       |                                       | 010012020                    | ×         |   |  |
|                                  | Acessauo                        | em: 05/00                             | 5/2020 15:51:24              | 4:000     |   |  |
|                                  |                                 |                                       |                              |           |   |  |
|                                  |                                 |                                       |                              |           |   |  |
|                                  |                                 |                                       |                              |           |   |  |
|                                  |                                 |                                       |                              |           | , |  |
| Porto                            | Período I                       | ni.Escolha                            | s Fim Escolha                | is Escala |   |  |
|                                  | 07-13                           | 04:01                                 | 04:30                        | 04:35     |   |  |
| R                                | Reoferta                        | 06:00                                 | 06:30                        | 06:35     |   |  |
|                                  | Ref/Sub.                        | 08:30                                 | 09:00                        | 09:05     | Ľ |  |
|                                  | 13-19                           | 09:01                                 | 09:30                        | 09:35     |   |  |
| R                                | Reoferta                        | 11:00                                 | 11:30                        | 11:35     |   |  |
|                                  | Ref/Sub.                        | 14:30                                 | 15:00                        | 15:05     |   |  |
|                                  | 19-01                           | 16:01                                 | 16:30                        | 16:35     |   |  |
|                                  |                                 |                                       |                              |           |   |  |
| <b>I</b>                         | lista Ponte                     | iros                                  | Vagas po                     | or Seção  | ) |  |
| Troca de Senha Consulta Escalado |                                 |                                       |                              |           |   |  |
| N                                | 1inhas Esc                      | alas                                  | Extr                         | ato       |   |  |
| · ·                              |                                 |                                       |                              |           | _ |  |
| Cor                              | nsulta Requ                     | uisiçõe                               | Minha S                      | ituação   |   |  |

Por se tratar de uma aplicação WEB, as opções foram criadas de modo que facilite seu uso. Seja ele por meio de dispositivos móveis ou computadores.

Na grade de opções, são informados o Porto, Período e horários de início e término do tempo destinado para a concorrência. O acionamento é de acordo com o horário e não sofre interferência de usuários sendo o início e término automáticos conforme o horário convencionado para cada porto/categoria e tipo de concorrência.

Para ter acesso aos recursos desta tela, deve o trabalhador selecionar a **Data da Operação** e logo depois selecionar o **Porto/Período** e logo em seguida clicar no botão que aciona o recurso desejado.

*Obs: Esse recurso não se aplica para: Concorrência, Extrato, Troca de senha e Minhas Escalas.* 

| Consultas WEB - Acesso TPA<br>TPA Conectado: 119600001<br>TRABALHADOR EXEMPLO |              |           |               |            |      |  |
|-------------------------------------------------------------------------------|--------------|-----------|---------------|------------|------|--|
| Da                                                                            | ta Operaçã   | o: (      | )5/08/2020    | ) 🗸        |      |  |
|                                                                               | Acessado     | em: 05/0  | 8/2020 13:51: | 24:000     |      |  |
|                                                                               |              |           |               |            |      |  |
|                                                                               |              |           |               |            |      |  |
|                                                                               |              |           |               |            |      |  |
|                                                                               |              |           |               |            | ,    |  |
|                                                                               | REOFERT      | A (13-19) | ENCERRA À     | \$ 12:30   | - 11 |  |
| Port                                                                          | o Período Ir | i.Escolh  | as Fim Escol  | has Escala |      |  |
|                                                                               | Ref/Sub.     | 15:30     | ) 16:00       | 16:05      |      |  |
|                                                                               | 20-02        | 17:10     | ) 17:30       | 17:35      |      |  |
| S                                                                             | Reoferta     | 18:00     | ) 18:20       | 18:25      |      |  |
|                                                                               | Ref/Sub.     | 21:30     | ) 22:00       | 22:05      |      |  |
|                                                                               | 02-08        | 19:40     | 20:00         | 20:05      |      |  |
| S                                                                             | Reoferta     | 22:01     | 22:30         | 22:35      |      |  |
|                                                                               | Ref/Sub.     | 03:30     | 04:00         | 04:05      | Ŧ    |  |
|                                                                               |              |           |               |            |      |  |
|                                                                               | Lista Ponte  | iros      | Vagas r       | or Secão   |      |  |
| -                                                                             |              |           |               |            |      |  |
|                                                                               | iroca de Se  | nna       | Consulta      | Escalad    | os   |  |
|                                                                               | Minhas Esc   | alas      | Ext           | rato       |      |  |
| Col                                                                           | nsulta Requ  | iisiçõe   | Minha         | Situação   |      |  |
| Es                                                                            | tou Escalado | ? Re      | gistra Con    | corrência  | as   |  |
|                                                                               |              |           |               |            |      |  |

Na tela acima já está aberta а **Concorrência** para que o trabalhador escolha as oportunidades de trabalho que melhor lhe convier. Logo acima da GRADE de horários é apresentada: Qual Concorrência está liberada, Período e horário de encerramento.

Nota: O sistema libera SOMENTE o registro de concorrências somente para o dia atual.

Mesmo com a **Concorrência** em andamento, o trabalhador poderá utilizar os demais recursos disponíveis. Para tanto, basta selecionar a Data/Porto/Período e clicar no recurso desejado.

A seguir serão explicados como funcionam cada um dos recursos acima. Por padrão, todas as telas com exceção da tela principal, tem uma seta azul para retornar a tela anterior. No caso da tela principal existe o desenho de uma porta para fechar o aplicativo.

### Lista Ponteiros

| Consultas WEB - Acesso TPA<br>TPA Conectado: 119600001<br>TRABALHADOR EXEMPLO<br>Consulta Ponteiros na Da<br>Acessado em: 05/08/202<br>ATENÇÃO ESTIVADOR!<br>AO ANALISAR AS VAGAS OFERTADAS P<br>ESTIVADOR GUINCHEIRO, devido a ROD                                                                                                    | ta/Port<br>0 14:00<br>ARA A<br>A ESPI | o/Perío<br>0:50:00<br>FUNÇÂ<br>ECIAL ( | odo<br>0<br>ČO GC -<br>criada p | ara | Consultas WEB - Acesso TPA<br>TPA Conectado: 119600001<br>TRABALHADOR EXEMPLO<br>Secão: 2ª 05/08/2020 / 07-13<br>PREVISÃO CONSULTADA EM: 05/08/2020 14:02:07:000<br>Função: GEG-GC -ESTIVADOR GUINCHEIRO // Ponteiro: 557<br>Ord.Esc. Matrícula Nome |
|----------------------------------------------------------------------------------------------------|---------------------------------------|----------------------------------------|---------------------------------|-----|----------------------------------------------------------------------------------------------------|
| Beder Beter Bete | 12020                                 | 07.40                                  |                                 |     |                                                                                                    |
| Porto: Data/Periodo: 05/08                                                                                                    | 120207                                | 07-13<br>2ª                            | 23                              | Aa  |                                                                                                    |
|                                                                                                    | 0                                     | 557                                    | 0                               | 4   |                                                                                                    |
|                                                                                                    | 202                                   | 407                                    | 44.4                            |     |                                                                                                    |
| RDG CMG-CONTRA MESTRE GERAL                                                                                                    | 392                                   | 407                                    | 114                             |     |                                                                                                    |
| RDG CMP-CONTRA MESTRE PORÃO                                                                                                    | 392                                   | 407                                    | 114                             |     |                                                                                                    |
| RDG GC -ESTIVADOR GUINCHEIRO                                                                                                    | 573                                   | 259                                    | 143                             |     |                                                                                                    |
| RDG EEM-ESTIVADOR EMPILHADOR                                                                                                    | 308                                   | 464                                    | 300                             |     |                                                                                                    |
| RDG ETR-ESTIVADOR TRATORISTA                                                                                                    | 127                                   | 74                                     | 89                              |     |                                                                                                    |
| RDG MO -ESTIVADOR MOTORISTA                                                                                                    | 571                                   | 194                                    | 413                             |     |                                                                                                    |
| RDG EPO-ESTIVADOR PORTALÓ                                                                                                    | 579                                   | 410                                    | 148                             |     |                                                                                                    |
| RDG EBO-ESTIVADOR BOTOEIRO                                                                                                    | 392                                   | 407                                    | 114                             |     |                                                                                                    |
| RDG ECA-ESTIVADOR CARRETEIRO                                                                                                    | 127                                   | 73                                     | 232                             |     |                                                                                                    |
| RDG EGA-ESTIVADOR GAIEIRO                                                                                                    | 392                                   | 407                                    | 114                             |     |                                                                                                    |
| RDG EGU-ESTIVADOR GUIA                                                                                                    | 366                                   | 257                                    | 326                             |     | Escalados Dobrado N 1 Dobrado N 2                                                                                                    |
| Ao acionar este recurso é                                                                                                    | apr                                   | eser                                   | itada                           | a   | Os trabalhadores apresentados na listagem                                                                                                    |

Ao acionar este recurso e apresentada a tela acima. Por ter selecionado previamente o período de 07-13 o sistema preenche somente as colunas das seções utilizadas pela categoria. Clicando no número do ponteiro da seção/função desejada, será apresentada a lista de trabalhadores HABILITADOS para a função. Conforme a tela ao lado.

acima tem habilitação para se empregar na Roda/Função selecionados е estão ordenados com base no ponteiro da Roda/Função/Seção para a data e período selecionados. Note que alguns trabalhadores estão pintados conforme a legenda abaixo. Os trabalhadores na cor branca estão aptos a se escalarem e não estão escalados no período. Os escalados estão na cor AMARELA as demais cores indicam os trabalhadores dobrados.

# Vagas por Seção

| OGMO  | Cor<br>TPA<br>TRA<br>To<br>Acess<br>Porto: | nsultas WEB - Acesso TPA<br>Conectado: 119600001<br>ABALHADOR EXEMPLO<br>tais de Vagas por Porto/Seção<br>ado em: 05/08/2020 14:51:36:000 | -     | Este recurso permite ao trabalhador<br>analisar com base na quantidade de vagas<br>a estimativa do ponteiro para o próximo<br>período e ainda se a quantidade de vagas<br>ofertadas lhe favorece ou não a<br>escalação. |
|-------|--------------------------------------------|----------------------------------------------------------------------------------------------------|-------|----------------------------------------------------------------------------------------------------|
| Porto | Seção                                      | Função                                                                                                    | Vagas |                                                                                                    |
| R     | 2ª                                         | CONTRA MESTRE PORÃO                                                                                                    | 1     |                                                                                                    |
| R     | 2ª                                         | ESTIVADOR GUINCHEIRO                                                                                                    | 2     |                                                                                                    |
| R     | 2ª                                         | ESTIVADOR TRATORISTA                                                                                                    | 2     |                                                                                                    |
| R     | 2ª                                         | ESTIVADOR PORTALÓ                                                                                                    | 1     |                                                                                                    |
| R     | 2ª                                         | ESTIVADOR SINALEIRO                                                                                                    | 1     |                                                                                                    |
| R     | 2ª                                         | ESTIVADOR DE EQUIPE                                                                                                    | 2     |                                                                                                    |
| R     | 3ª                                         | CONTRA MESTRE GERAL                                                                                                    | 1     |                                                                                                    |
| R     | 3ª                                         | ESTIVADOR DE EQUIPE                                                                                                    | 1     |                                                                                                    |
|       |                                            |                                                                                                    |       |                                                                                                    |

# > Troca de Senha

| Consultas WEB - Acesso TPA<br>TPA Conectado: 119600001<br>TRABALHADOR EXEMPLO<br>Data Operação: 05/08/2020 V<br>Acessado em: 05/08/2020 14:09:23:000                             | Ao clicar no botão <b>TROCA DE SENHA</b> , o<br>trabalhador é remetido para a tela ao<br>lado. Deve ser informado um número de<br>fácil memorização para que não ocorram<br>problemas de acesso no futuro. São<br>aceitos somente números para o cadastro<br>de senhas. |
|----------------------------------------------------------------------------------------------------|----------------------------------------------------------------------------------------------------|
| Porto PeríodoIni.Escolhas Fim Escolhas Escala07-1304:0104:3004:35RReoferta06:0006:3006:35                                                                                        | Devem ser informados nos campos ao<br>lado o mesmo número e se desejada a<br>troca, deve clicar no botão Confirmar. Em<br>caso de desistência, no botão Cancelar.                                                                                                    |
| Ref/Sub.   08:30   09:00   09:05     13-19   09:01   09:30   09:35     R Reoferta   11:00   11:30   11:35     Ref/Sub.   14:30   15:00   15:05     19-01   16:01   16:30   16:35 | Obs.: As senhas são criptografas e<br>somente o próprio trabalhador terá acesso<br>a sua senha e em caso de esquecimento                                                                                                    |
| Consultas WEB - Acesso TPA<br>UTILIZE APENAS NÚMEROS - Mínimo de 4 dígitos<br>Nova Senha<br>Confirmação<br>Confirmar                                                             | deverá ser utilizado o recurso <b>VOLTAR</b><br><b>SENHA PARA O PADRÃO</b> conforme<br>instruções da TELA DE IDENTIFICAÇÃO.                                                                                                    |

# Consulta Escalados

| Consultas WEB - Acesso<br>TPA Conectado: 119600001<br>TRABALHADOR EXEMPLO<br>Escalados: RIO DE JANEIRO - 04/0<br>Acessado em: 0 | TPA<br> <br>0<br> <br> <br> <br> <br> <br> <br> <br> <br> <br> <br> <br> <br> <br> <br> <br> <br> | 0 / 07-13<br>2020 11 | 4<br>3<br>54:15:00 | 00   |             | A tela ao lado apresenta todos os<br>trabalhadores escalados no Porto, Data e<br>Período. Caso o trabalhador que está<br>acessando o sistema tenha sido<br>escalado o registro será listado em |
|----------------------------------------------------------------------------------------------------|---------------------------------------------------------------------------------------------------|----------------------|--------------------|------|-------------|----------------------------------------------------------------------------------------------------|
| Seção - L.Atrac. Req.Eq. / Navio                                                                                                | Sec.                                                                                              | Grupo                | Função             | O.E. | Matricula 🗅 | amarelo.                                                                                                    |
| 2 <sup>a</sup> - ARM 07 25029898-1 - 1<br>STAR MISTRAL                                                                          | 2ª                                                                                                | RDG                  | СМР                | _    |             |                                                                                                    |
| 2ª - ARM 07 25029898-1 - 1<br>STAR MISTRAL                                                                                      | 2ª                                                                                                | RDG                  | GC                 |      |             |                                                                                                    |
| 2 <sup>a</sup> - ARM 07 25029898-1 - 1<br>STAR MISTRAL                                                                          | 2ª                                                                                                | RDG                  | GC                 | -    |             |                                                                                                    |
| 2 <sup>a</sup> - ARM 07 25029898-1 - 1<br>STAR MISTRAL                                                                          | 2ª                                                                                                | RDG                  | ETR                | -    |             |                                                                                                    |
| 2 <sup>a</sup> - ARM 07 25029898-1 - 1<br>STAR MISTRAL                                                                          | 2ª                                                                                                | RDG                  | ETR                |      |             |                                                                                                    |
|                                                                                                    |                                                                                                   |                      |                    |      |             |                                                                                                    |
|                                                                                                    |                                                                                                   |                      |                    |      |             |                                                                                                    |
|                                                                                                    |                                                                                                   |                      |                    |      |             |                                                                                                    |
|                                                                                                    |                                                                                                   |                      |                    |      |             |                                                                                                    |
|                                                                                                    |                                                                                                   |                      |                    |      |             |                                                                                                    |
|                                                                                                    |                                                                                                   |                      |                    |      |             |                                                                                                    |

# Minhas Escalas

| Consult<br>TPA Col<br>TRABAI<br>Minhas Escalas To | tas WEB - Acesso T<br>nectado: 119600001<br>LHADOR EXEMPLO<br>dos Portos até 05/0<br>Acessado e | PA   | Os trabalhadores que desejarem, podem<br>acompanhar seus engajamentos através<br>desta tela. Nela será apresentada a<br>quantidade de engajamento dos últimos |
|---------------------------------------------------|-------------------------------------------------------------------------------------------------|------|----------------------------------------------------------------------------------------------------|
| MÊS                                               | ANO                                                                                             | Qtde | meses + o mês atual e serve apenas para                                                                                                    |
| 8                                                 | 2020                                                                                            | 3    | conhecimento pessoal.                                                                                                    |
| 7                                                 | 2020                                                                                            | 15   | Nota: Esta informação é apresentada                                                                                                    |
| 6                                                 | 2020                                                                                            | 15   | somente para o próprio trabalhador e                                                                                                    |
| 5                                                 | 2020                                                                                            | 18   | constam apenas os engajamentos                                                                                                    |
| 4                                                 | 2020                                                                                            | 17   | faltas, etc.                                                                                                    |
| 3                                                 | 2020                                                                                            | 14   |                                                                                                    |
| 2                                                 | 2020                                                                                            | 8    |                                                                                                    |
| 4                                                 |                                                                                                 | •    |                                                                                                    |

# > Extrato

| OGMO-RJ                                                                                                  | TPA Cone<br>TPA REG                                            | ctado: 1196006<br>STRADO PAR                                                                      | 622<br>A TREINA                       | MENTO                                        |                |               |     | e |
|----------------------------------------------------------------------------------------------------|----------------------------------------------------------------|---------------------------------------------------------------------------------------------------|---------------------------------------|----------------------------------------------|----------------|---------------|-----|---|
| Consulta Extrato de Pagamentos                                                                           |                                                                |                                                                                                   |                                       |                                              |                |               | r I |   |
| Extrado o                                                                                                | do Dia:                                                        | 09/08/201                                                                                         | 9 🔹                                   | Pesqui                                       | sar            |               |     | 5 |
|                                                                                                    |                                                                |                                                                                                   |                                       |                                              |                |               | 1   | ť |
|                                                                                                    |                                                                | OGMO-RJ                                                                                           |                                       |                                              |                |               |     |   |
| CNPJ-0<br>Av.Rodri                                                                                       | 036334900<br>.gues Alve                                        | 0198<br>s s/n - Arma                                                                              | TEL: (21)<br>zém 18 -                 | ) 2212-<br>Santo                             | 2300<br>Cristo | 0             |     | ļ |
| DEMONG                                                                                                   | Rio de                                                         | Janeiro - CE                                                                                      | P 20020-3                             | 364                                          | 0.20           |               |     | i |
| DEMONS                                                                                                   |                                                                | .S CONFERENCI                                                                                     | LA 207087                             |                                              |                |               |     | t |
|                                                                                                    |                                                                |                                                                                                   |                                       |                                              |                |               |     |   |
|                                                                                                    |                                                                |                                                                                                   |                                       |                                              |                |               |     |   |
| DIA PER                                                                                                  | OP                                                             | P                                                                                                 | NAVIO                                 | FUNC                                         | BRUT           |               |     | 5 |
| DIA PER                                                                                                  | OP                                                             | ensao das                                                                                         | NAVIO<br>DESC VT                      | FUNC                                         | BRUT           | 20<br>20      |     | ā |
| DIA PER<br>PROC INSS                                                                                     | OP<br>IRRF PI                                                  | n<br>Ensao das                                                                                    | VAVIO<br>DESC VT                      | FUNC<br>VR                                   | BRUT           | 20<br>20      |     | ā |
| DIA PER<br>PROC INSS                                                                                     | OP<br>IRRF P                                                   | nsao das                                                                                          | NAVIO<br>DESC VT                      | FUNC<br>VR                                   | BRUT           | 20<br>20      |     | ā |
| DIA PER<br>PROC INSS<br>Total<br>BRUTO :<br>Den. IR: 08                                                  | OP<br>; IRRF Pi                                                | ENSAO DAS                                                                                         | VAVIO<br>DESC VT                      | FUNC                                         | BRUT           |               |     | ā |
| DIA PER<br>PROC INSS<br>Total<br>BRUTO :<br>Dep.IR: 08                                                   | OP<br>IRRF P<br>Fer:                                           | ensao das<br>DT:                                                                                  | NAVIO<br>DESC VT<br>FGTS:             | FUNC                                         | BRUT           |               |     | ā |
| DIA PER<br>PROC INSS<br>Total<br>BRUTO :<br>Dep.IR: 08<br>                                               | OP<br>IRRF P<br>Fer:<br>: COMPETEL<br>Fer: 0,00                | DT:<br>DT:<br>DT:<br>DT:<br>DT:<br>DT:<br>DT:<br>DT: 0.00 FG                                      | NAVIO<br>DESC VT<br>FGTS:<br>TS: 0,00 | FUNC<br>VR<br>VT: 0,(                        | BRUT           |               |     | ā |
| DIA PER<br>PROC INSS<br>Total<br>BRUTO :<br>Dep.IR: 08<br>ACUMULADO<br>LIQ: 0,00<br>MMO: 0,00            | OP<br>Fer:<br>COMPETEI<br>Fer: 0,00<br>Inss: 0,0               | DT:<br>DT:<br>DT:<br>DT:<br>DT:<br>DT:<br>DT:<br>DT:<br>0.00 FG<br>DT: 0,00 FG                    | FGTS:<br>TS: 0,00<br>ens: 0,00        | FUNC<br>VR<br>VT: 0,(<br>) VR: 0,            | BRUT<br>LIQUI  | 20<br>200     |     | ā |
| DIA PER<br>PROC INSS<br>Total<br>BRUTO :<br>Dep.IR: 08<br>ACUMULADO<br>LIQ: 0,00<br>MMO: 0,00<br>"ATENDA | OP<br>Fer:<br>COMPETEI<br>Fer: 0,00<br>Inss: 0,00<br>A0 CHAMAD | DT:<br>DT:<br>DT:<br>DT: 0,00 FG<br>DT: 0,00 FG<br>DT: 0,00 FG<br>DT: 0,00 FG<br>DD: 0 DOS EDITAI | VAVIO     DESC   VT     FGTS:         | FUNC<br>VR<br>VT: 0,(<br>) VR: 0,<br>LIZE SE | BRUT<br>LIQUI  | 20<br>200<br> |     | č |

Assim como todos os demais recursos do plicativo, a emissão de extrato é pessoal pode ser visualizado somente pelo próprio trabalhador. Para utilizar, basta elecionar a data desejada (somente lltimos 12 dias) e clicar no botão PESQUISAR. Se já tiver ocorrido o processamento da folha para a data trabalhador nformada е 0 tenha rabalhado na data / data anterior, será presentado um extrato como o emitido o lado com os dados preenchidos.

# Consulta Requisições

| Consultas WEB - Acesso TPA<br>TPA Conectado: 119600001<br>TRABALHADOR EXEMPLO<br>Porto: Data/Período: 05/08/2020 / 07-13<br>Acessado em: 05/08/2020 14:16:52:000<br>Consulta Requisições<br>ORDEM ESCALAÇÃO (1)<br>Navio: STAR MISTRAL<br>Seção: 2ª Loc.Atracação: ARM 07 | Esta tela apresenta os dados das requisições,<br>equipes com funções e quantidades<br>requisitadas. No cabeçalho é informada a<br>seção/local de atracação que ocorrerá o<br>trabalho, operador portuário e navio. São<br>informados ainda os dados relativos a faina e<br>suas respectivas observações. |
|----------------------------------------------------------------------------------------------------|----------------------------------------------------------------------------------------------------|
| Eq.: 1 - 25029906-1 Op.: TRIUNFO<br>*** FAINA S/OB SERVAÇÕE S ***<br>É OBRIGATÓRIO O USO DE EPI E LEI MTB NÃO TEM<br>QUARTEIO PARA TERNO<br>(1) DIVERSOS                                                                                                    | Para melhor visualização, cada equipe terá um<br>registro e separado assim como a cor que será<br>intercalada.                                                                                                    |
| Obs Terno:DESCARGA DE POTÁSSIO<br>*** EQUIPE 1 ***<br>» CMP - Vagas: 1<br>» GC - Vagas: 2                                                                                                    | Nota: Caso exista, serão apresentadas também<br>as vagas requisitadas referentes a<br>Reforço/Substituição logo ao lado das vagas a<br>serem ofertadas na primitiva.                                                                                                    |
| » ETR - Vagas: 2<br>» EPO - Vagas: 1<br>» ESI - Vagas: 1<br>» EE - Vagas: 2                                                                                                    | Obs.: No cabeçalho de cada requisição é informada a ordem que ocorrerá a escalação.                                                                                                    |
| ORDEM ESCALAÇÃO (2)<br>Navio: GRANDE ARGENTINA<br>Seção: 3ª Loc.Atracação: T01/05 M<br>Eq.: 1 - 43023103-1 Op.: MULTI-RIO                                                                                                    |                                                                                                    |

### Registro de Concorrências

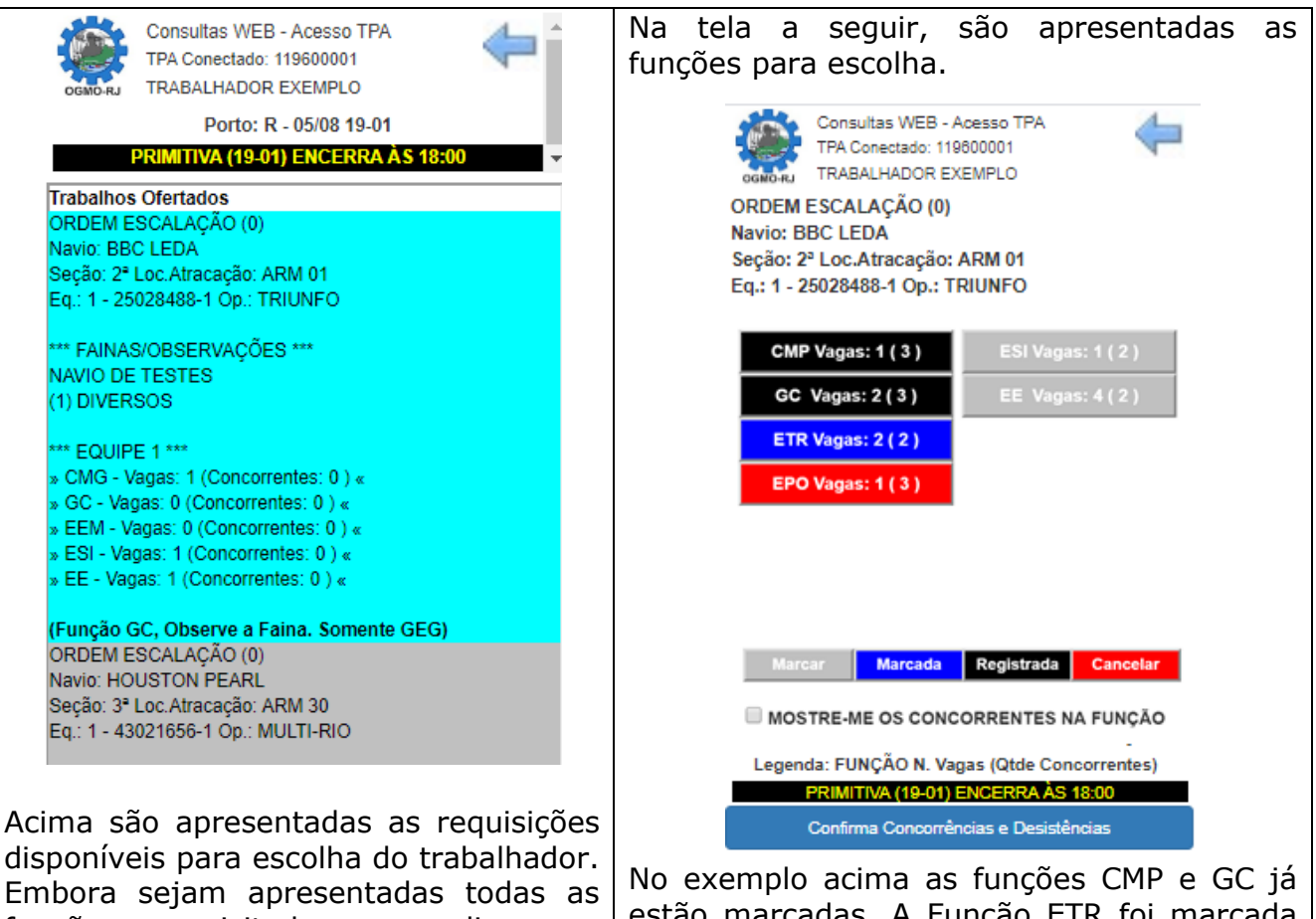

disponíveis para escolha do trabalhador. Embora sejam apresentadas todas as funções requisitadas, ao clicar na requisição, somente as funções que o trabalhador tem habilitação serão apresentadas. Ao serem apresentadas as funcões, todas funcões terão a COR disponível para CINZA. Ou seja, MARCAR. Ao clicar na função, ela mudará de cor ficando na COR AZUL e pronta para gravação. Em caso de desistência, basta clicar novamente no botão que ele retornará para a COR CINZA.

Marcar Marcada Registrada

Cancelar

Caso já tenha gravado as concorrências anteriormente. Ao retornar à tela, todas as funções marcadas e salvas estarão na COR PRETA. Caso desista de concorrer à função, basta clicar em cada função que não tenha mais interesse de concorrer que a mesma mudará de cor ficando na COR VERMELHA.

estão marcadas. A Função ETR foi marcada concorrência e a função EPO foi desmarcada e será cancelada ao salvar. As funções ESI e EE não foram escolhidas nesse exemplo para esse trabalhador.

Obs: Ao marcar esse campo abaixo e clicar na função desejada, será apresentada a lista de trabalhadores que estão concorrendo ao trabalho conforme a tela a seguir.

MOSTRE-ME OS CONCORRENTES NA FUNÇÃO

#### **IMPORTANTE!!!**

Sempre clique no botão abaixo para salvar suas escolhas.

Confirma Concorrências e Desistências

| Year Year Year Year Year   Resado et concorrentes - Ponteiro da Seção: 0.0 Acessado em: 05/08/2020 14:38:32:000 Matricula   2° - ARM 01 25028488-1 - 1 1° ARG CMG 7 119600001   2° - ARM 01 25028488-1 - 1 1° ARG CMG 8 119600002   BBC LEDA 1° ARG CMG 8 119600002   BBC LEDA 1° ARG CMG 8 119600002 | Ao lado os trabalhadores que estão<br>concorrendo às vagas ofertadas para a<br>função selecionada. Todos os<br>trabalhadores listados que não façam<br>parte da seção onde ocorrerá o trabalho<br>serão marcados com a cor cinza. Os<br>trabalhadores da seção ficarão com a<br>cor de fundo branca.    |
|----------------------------------------------------------------------------------------------------|----------------------------------------------------------------------------------------------------|
| CMP Vagas: 1 ( 3 )ESI Vagas: 1 ( 2 )GC Vagas: 2 ( 3 )EE Vagas: 4 ( 2 )ETR Vagas: 2 ( 2 )EPO Vagas: 1 ( 3 )MarcarMarcadaRegistradaCancelarLegenda: FUNÇÃO N. Vagas (Qtde Concorrentes)                                                                                                    | Os números ao lado dos botões tem o<br>objetivo de informar a quantidade de<br>vagas ofertadas e dentro de parênteses<br>é informado o número de concorrentes<br>em cada função. As cores visam auxiliar<br>a identificação da seleção ou não de<br>cada função para isso consulte a<br>legenda abaixo. |

# > Consulta ESTOU ESCALADO?

| Consultas WEB - Acesso TPA<br>TPA Conectado: 119600001<br>TRABALHADOR EXEMPLO<br>Data Operação: 04/08/2020<br>Acessado em: 05/08/2020 11:42:12:000<br>Estou Escalado em 04/08/2020<br>Data da Operação/Período: 04/08/2020 / 01-07<br>Operador: TRIUNFO<br>Navio: STAR MISTRAL<br>Equipe / N. Reg: 1/ 25029904-1<br>Função: ESTIVADOR PORTALÓ | Para consultar de forma rápida se o<br>trabalhador está escalado, basta<br>selecionar a data desejada e clicar no<br>botão ESTOU ESCALADO? Será<br>apresentada uma caixa com os dados da<br>requisição em que o trabalhador estiver<br>escalado. Se não houver nenhuma escala<br>no dia, será apresentada uma caixa vazia. |
|----------------------------------------------------------------------------------------------------|----------------------------------------------------------------------------------------------------|
|                                                                                                    |                                                                                                    |
| Lista Ponteiros Vagas por Seção                                                                                                    |                                                                                                    |
| Troca de Senha Consulta Escalados                                                                                                    |                                                                                                    |
| Minhas Escalas Extrato                                                                                                    |                                                                                                    |
| Consulta Requisiçõe Minha Situação                                                                                                    |                                                                                                    |
| Estou Escalado? Registra Concorrências                                                                                                    |                                                                                                    |

# > Consulta MINHA SITUAÇÃO

| Consultas WEB -<br>TPA Conectado: 112<br>TRABALHADOR EZ<br>Data Operação: (<br>Acessado em: 05/0<br>REFORÇO/SUB. (13-1<br>Situaçã<br>APOS. SIT<br>NENHUM BLOQUEIO EXISTE<br>MOMENTO/PROGRAMADO I | Acesso TPA<br>9600001<br>KEMPLO<br>05/08/2020<br>8/2020 14:54:40:000<br>8/2020 14:54:40:000<br>9) ENCERRA ÀS 15:00<br>io Atual<br>C NORMAL<br>ENTE NO<br>PARA O TRABALHADOR! | Para saber se existe algum bloqueio<br>programado para sua matrícula basta<br>clicar no botão MINHA SITUAÇÃO e será<br>apresentada uma caixa com a situação<br>atual do trabalhador e se existe algum<br>bloqueio programado ou em andamento. |
|----------------------------------------------------------------------------------------------------|----------------------------------------------------------------------------------------------------|----------------------------------------------------------------------------------------------------|
| Fechar (                                                                                                    | Consulta                                                                                                    |                                                                                                    |
|                                                                                                    |                                                                                                    |                                                                                                    |
| Lista Ponteiros                                                                                                    | Vagas por Seção                                                                                                    |                                                                                                    |
| Troca de Senha                                                                                                    | Consulta Escalados                                                                                                    |                                                                                                    |
| Minhas Escalas                                                                                                    | Extrato                                                                                                    |                                                                                                    |
| Consulta Requisiçõe                                                                                                    | Minha Situação                                                                                                    |                                                                                                    |
| Estou Escalado? Re                                                                                                    | gistra Concorrências                                                                                                    |                                                                                                    |

#### Sobre a Escalação

Até que termine o tempo estabelecido para o registro de concorrências, poderá o trabalhador alterar tantas vezes quanto forem necessárias as suas escolhas. Ao término do registro de concorrência o setor de operações executa o processamento da escalação. As regras de escalação permanecem as mesmas. São escalados primeiramente os trabalhadores da seção e restando vagas, os trabalhadores de outras seções. Sempre ordenado pelo ponteiro da seção.

Nota: As requisições são escaladas de acordo com o ordenamento passado pelos sindicatos para o setor de operações ou com base na ordem dos locais de atracação.